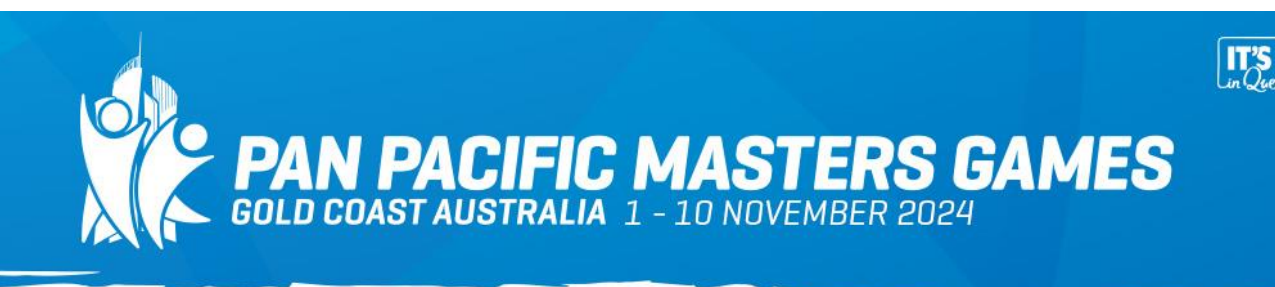

## HOW TO USE NETBALL CONNECT

Once you have downloaded Netball Connect to your device, to find the **Southport Carrara Netball Association** hosted PPMG games, take the following steps:

On the home page click on **Draws** at bottom panel (next to Home icon) to reach this page

Click on the circled icon in the top right hand corner to add your team to the watchlist.

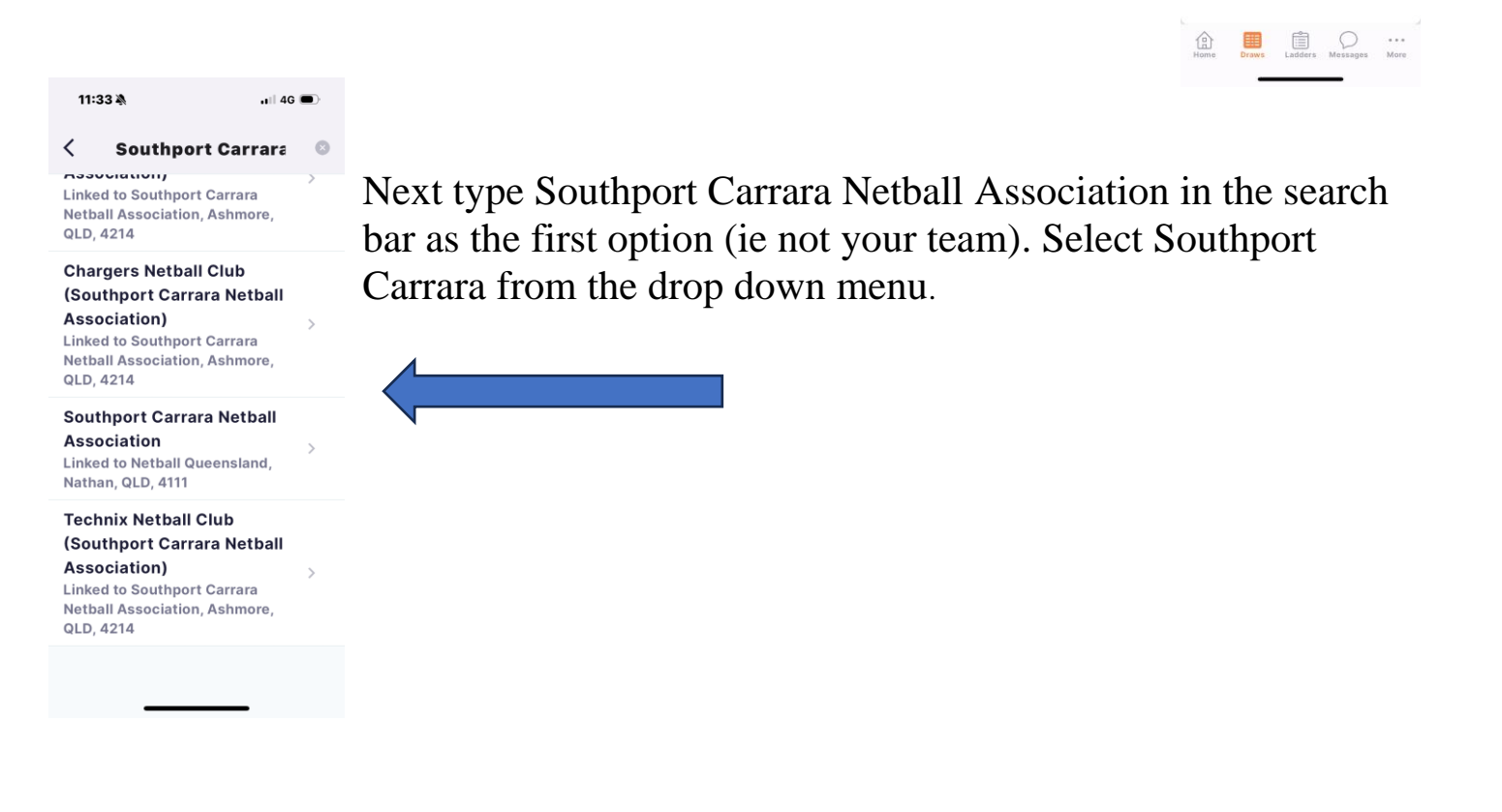

## PLAY IT, LIVE IT, LOVE IT!

11:32

Add a Team or Division/ Grade to your watchlist to get started You will then be prompted to search your team. Start typing your team name (either in full or in part) and select from drop down menu.

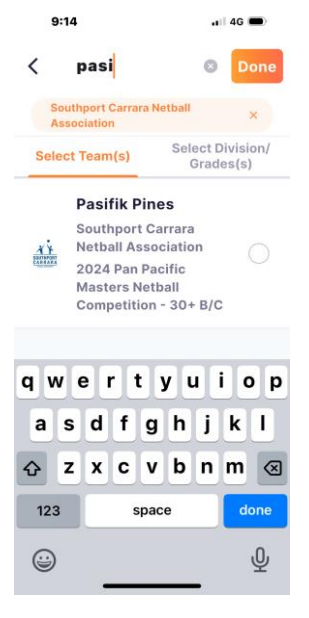

Once added, select done and access draw via icon at bottom of home page.

Follow as many teams as you like by repeating the above steps.

When following the draw and looking at previous rounds, click the drop down arrow on the Round menu (circled) to see all results for the teams in your division for that round.

You can access the ladder for your division by clicking on the ladder in the centre of the bottom panel.

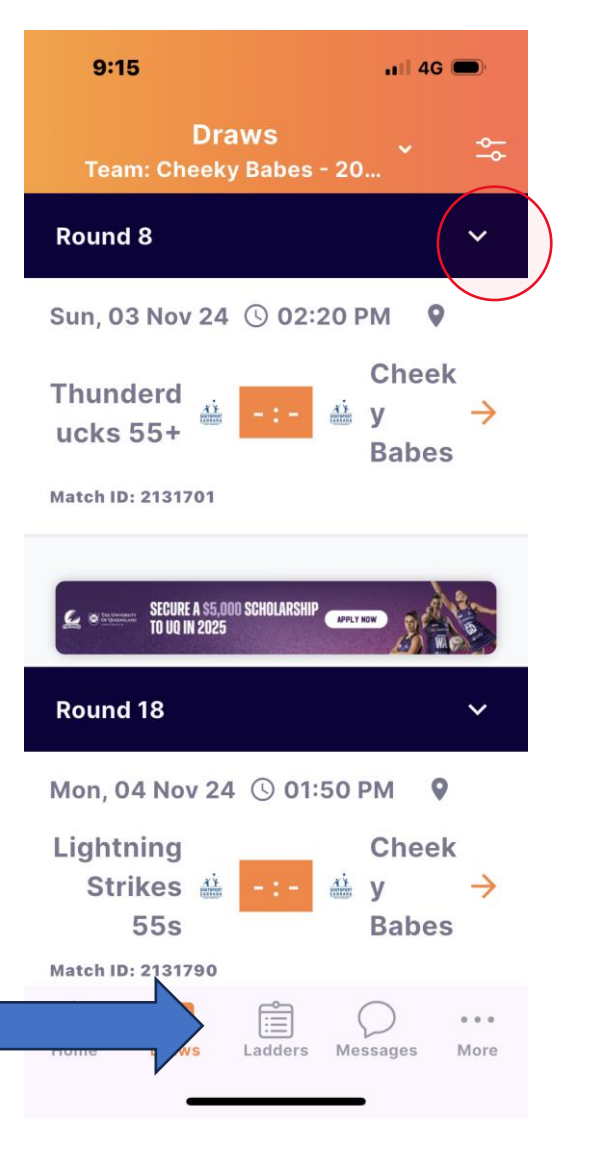

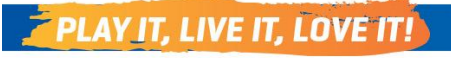